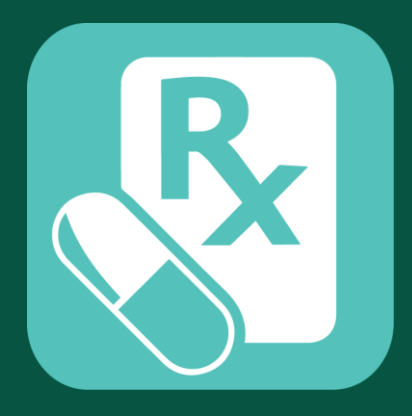

## HA Go 藥物應用程式簡介 HA Go Medication App Introduction

我的藥物 My Drug

# 新增「我的藥物」紀錄 (方法一) Add "My Drug" record (Method 1)

| R                                       | 0<br>                                                                                                    |
|-----------------------------------------|----------------------------------------------------------------------------------------------------|
| 2022年10月21日 星                           | <mark>期五 最新紀錄 所有紀錄</mark>                                                                                                    |
| 上一個紀錄<br>2022年10月21日 珥<br>營養師輔導         | 下一個紀錄<br>馬麗醫院/高血壓 🛛 🖛<br>🔊 🕫                                                                                                    |
| PARACETAMOL TA<br>口服需要時每四小時-            | ABLET 500MG<br>一次, 每次一粒                                                                                                    |
| 如有疑問,請向<br>醫護人員查詢。                      | 藥劑師或有關                                                                                                    |
|                                         |                                                                                                    |
|                                         |                                                                                                    |
| ▲ ● ● ● ● ● ● ● ● ● ● ● ● ● ● ● ● ● ● ● | <ul> <li>「」</li> <li>「」</li> <li< th=""></li<></ul> |
|                                         |                                                                                                    |

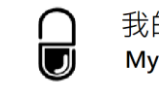

#### 從「配藥紀錄」新增「我的藥物」紀錄 Add "My Drug" record from "Record"

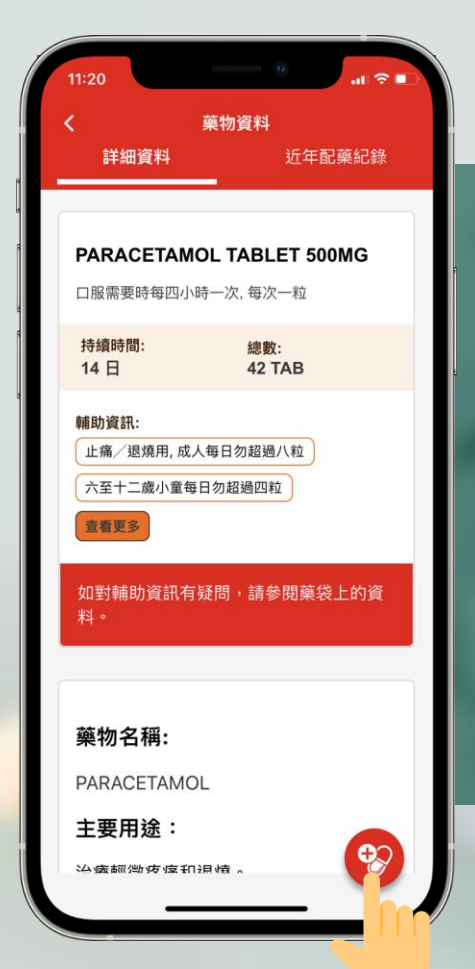

## 從「配藥紀錄」新增「我的藥物」紀錄 Add "My Drug" record from "Record"

我的藥物 My Drug

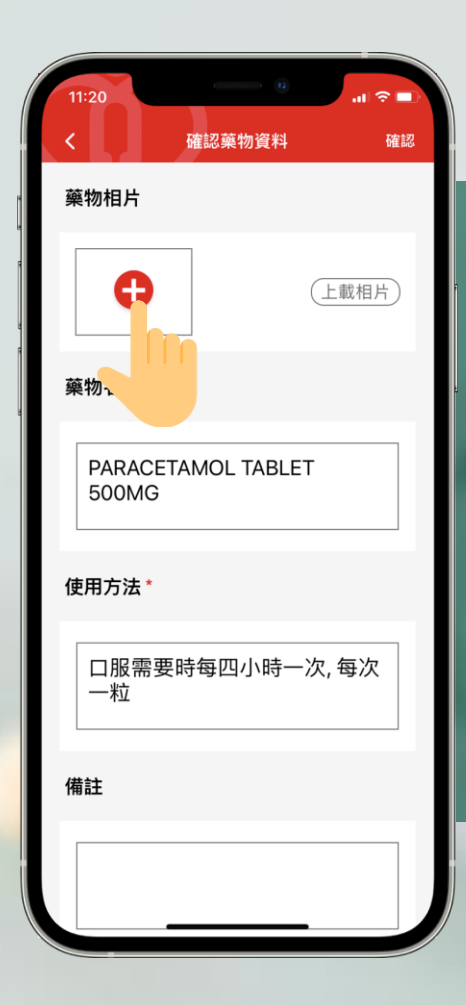

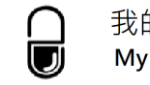

### 上載藥物相片 Upload drug photo

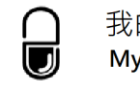

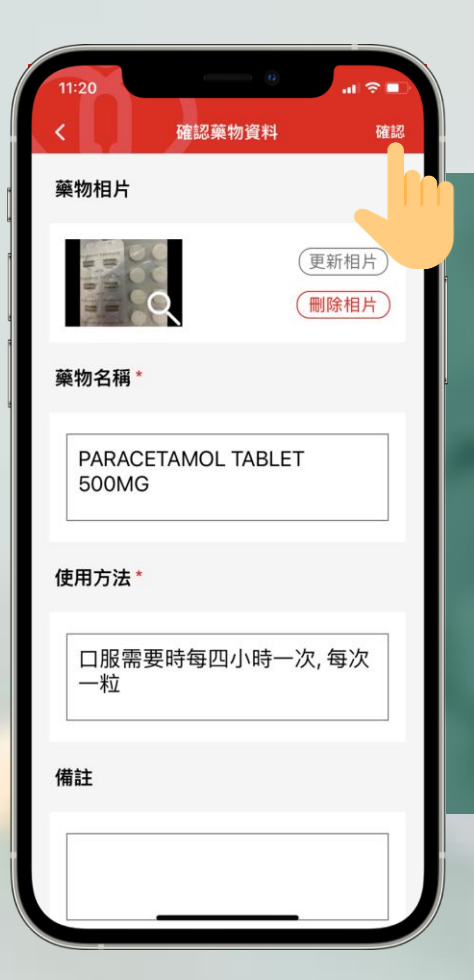

### 確認藥物資料 Confirm drug information

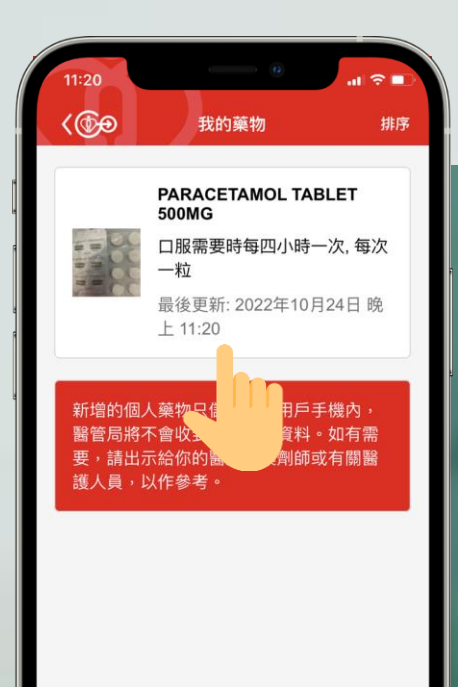

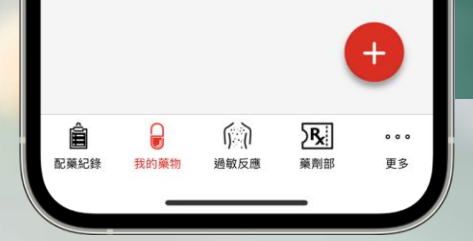

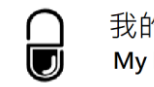

#### 輕按一下藥物紀錄查看詳細資料 Tap the drug record to read details

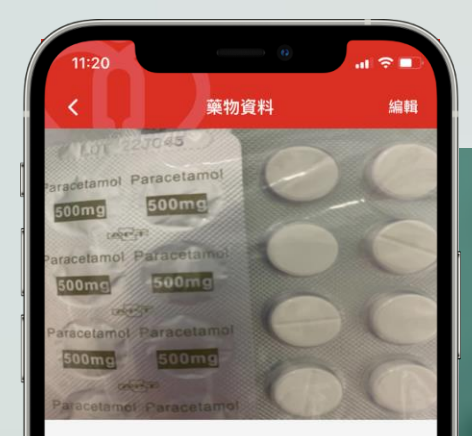

#### 藥物名稱

PARACETAMOL TABLET 500MG

使用方法

口服需要時每四小時一次,每次一粒

建立於: 2022年10月24日 晚上 11:20 最後更新: 2022年10月24日 晚上 11:20

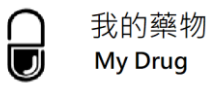

#### 查看藥物資料

#### View drug information

# 新增「我的藥物」紀錄 (方法二) Add "My Drug" record (Method 2)

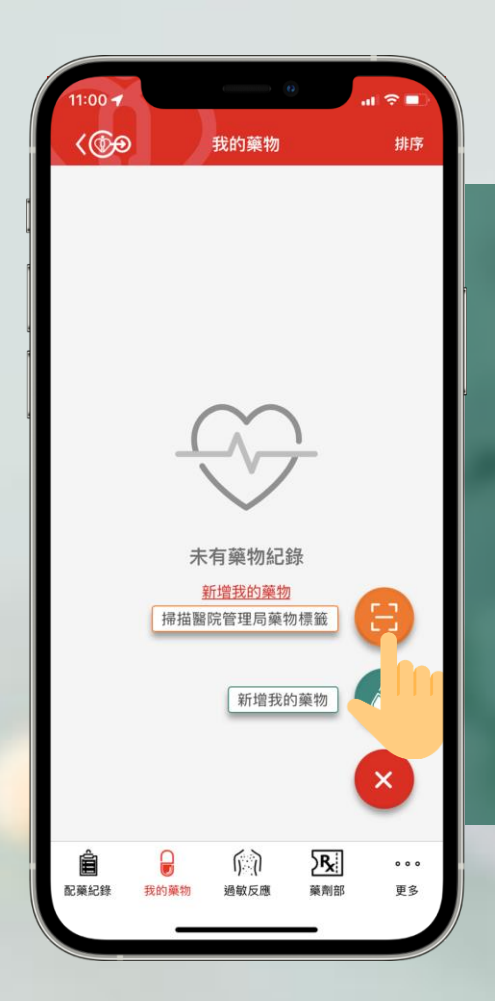

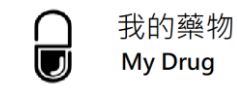

按「掃描醫院管理局藥物標籤」

新增藥物紀錄

Tap "Scan HA drug label"

to add drug record

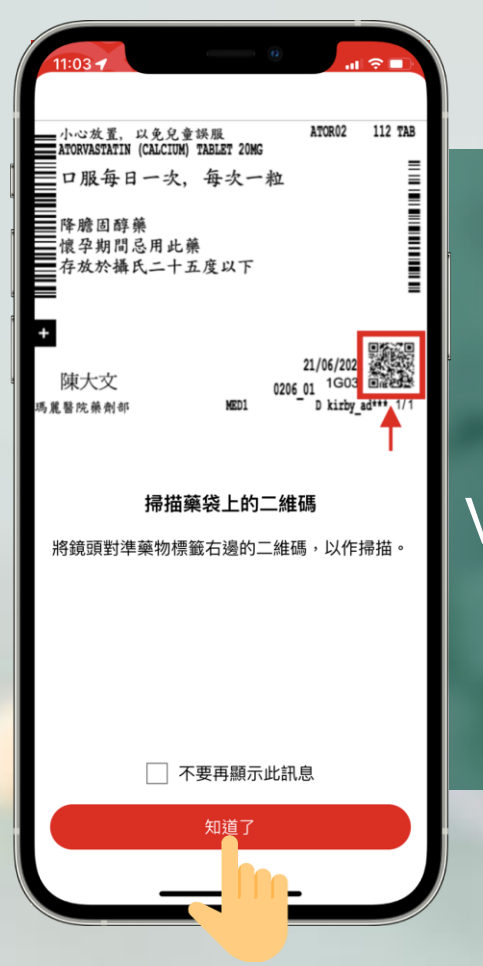

## 查看掃描醫院管理局藥物標籤教學 View tutorial of scanning HA drug label

我的藥物 My Drug

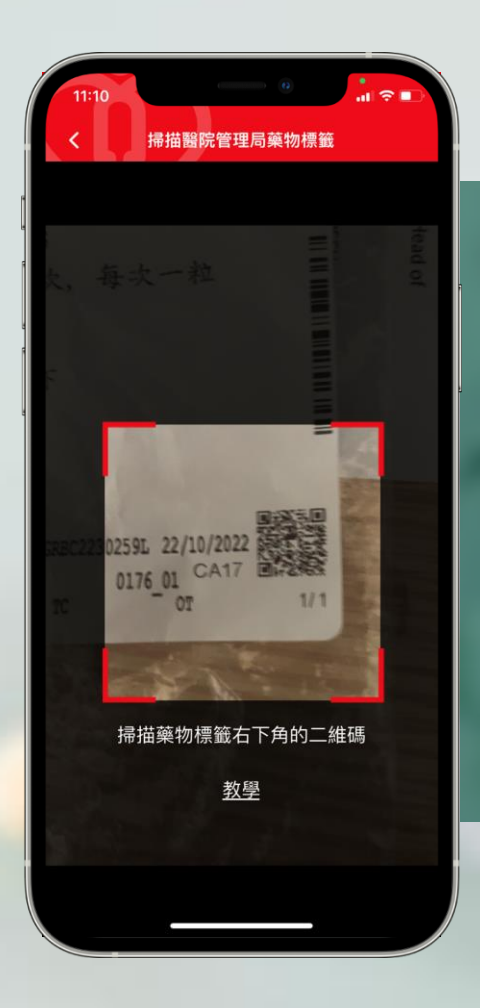

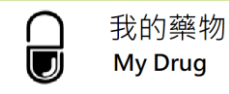

### 掃描醫院管理局藥物標籤二維碼 Scan HA drug label QR code

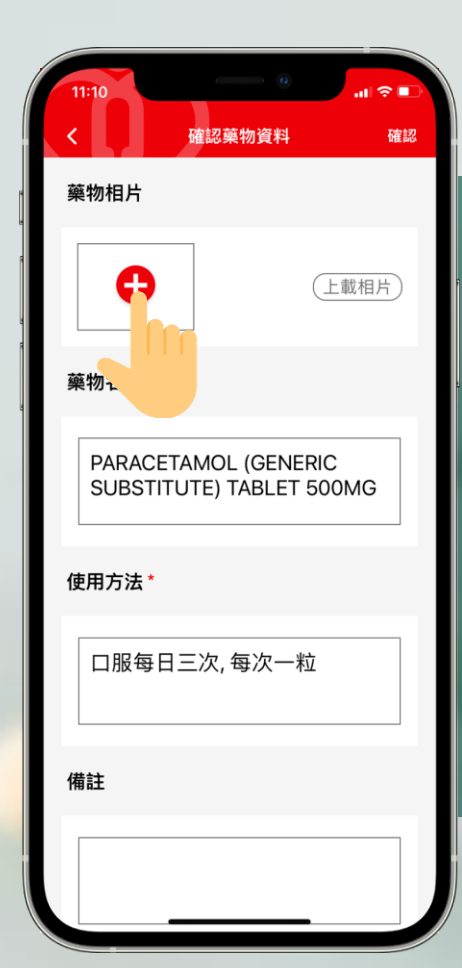

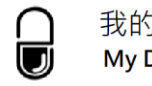

### 上載藥物相片 Upload drug photo

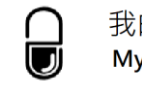

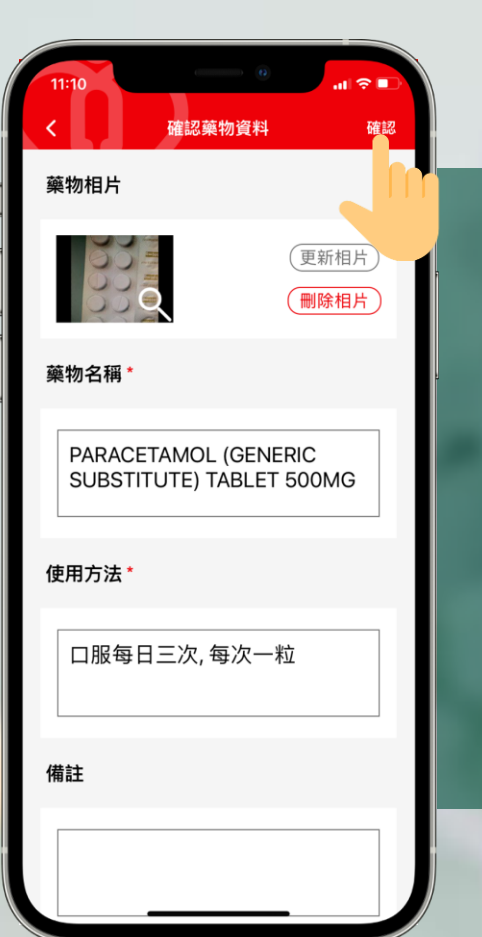

### 確認藥物資料 Confirm drug information

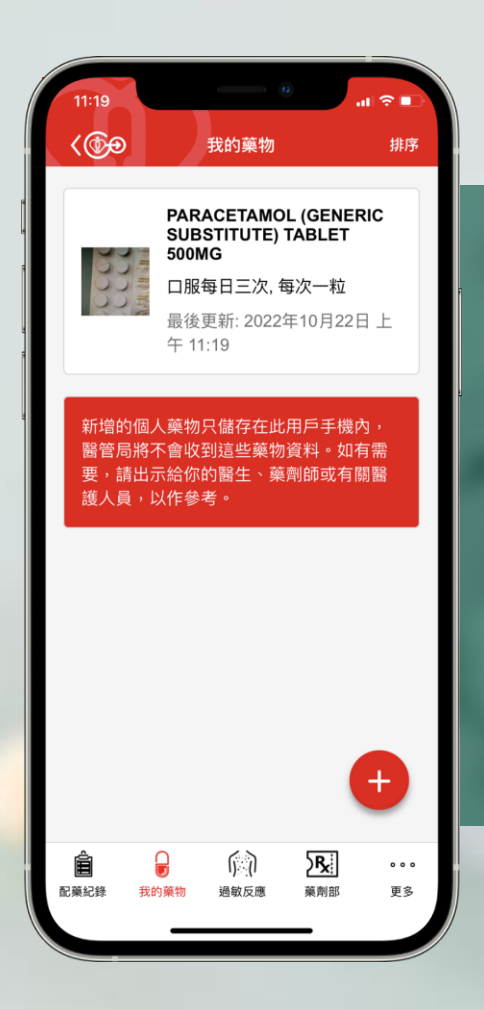

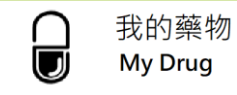

查看藥物紀錄

View drug record

# 新增「我的藥物」紀錄 (方法三) Add "My Drug" record (Method 3)

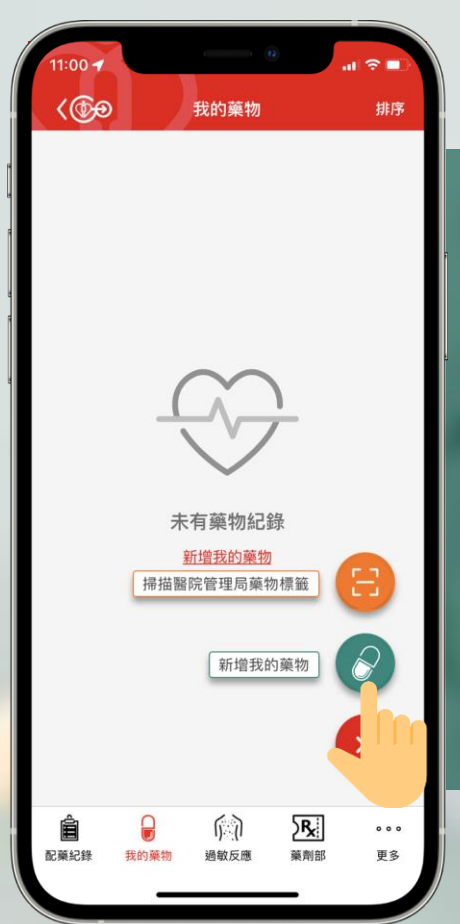

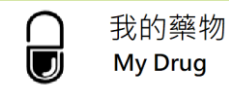

## 按「新增我的藥物」新增藥物紀錄 Tap "Add My Drug" to add drug record

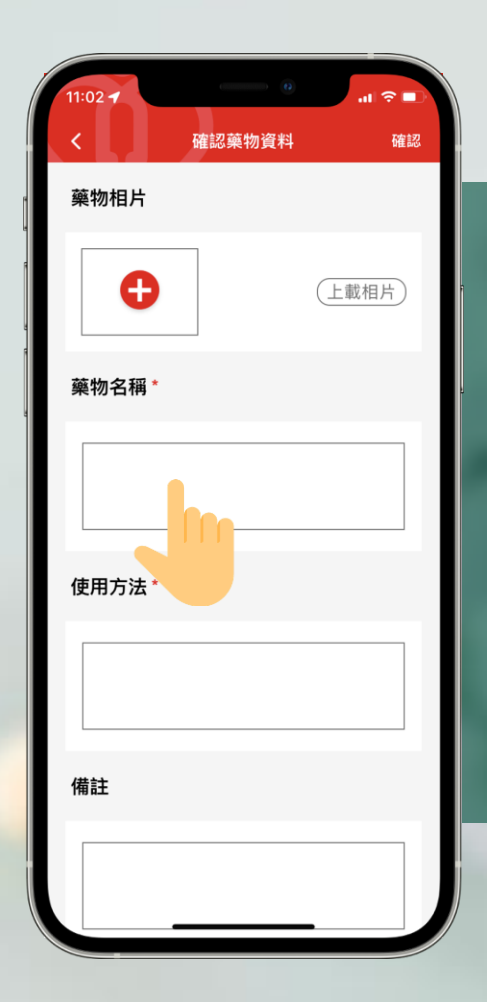

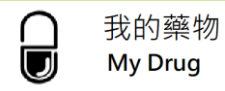

### 輸入藥物資料 Input drug information

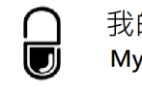

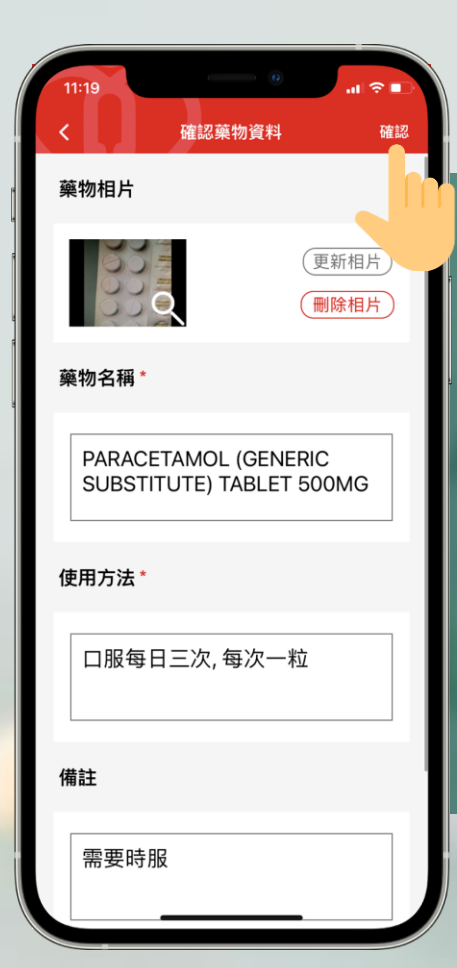

### 確認藥物資料 Confirm drug information

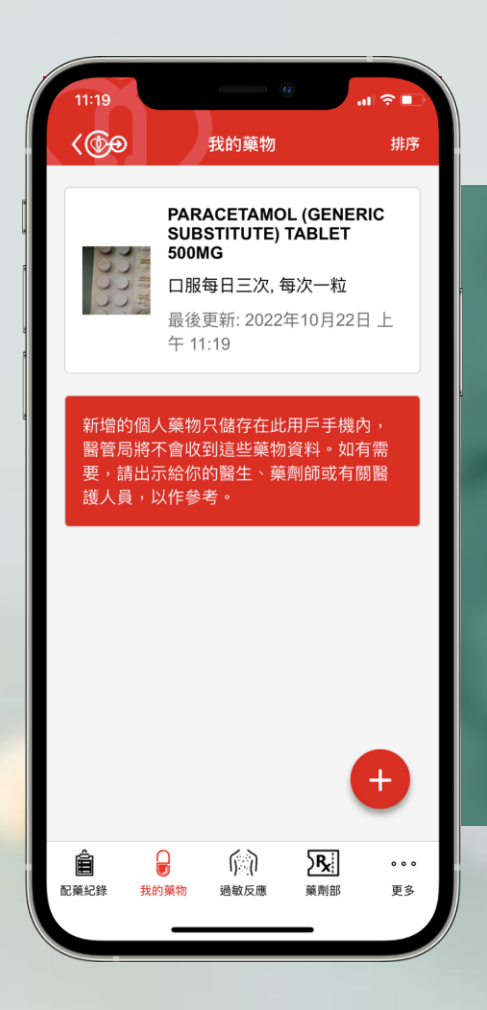

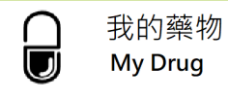

查看藥物紀錄

View drug record

# 編輯「我的藥物」紀錄 Edit "My Drug" Recrd

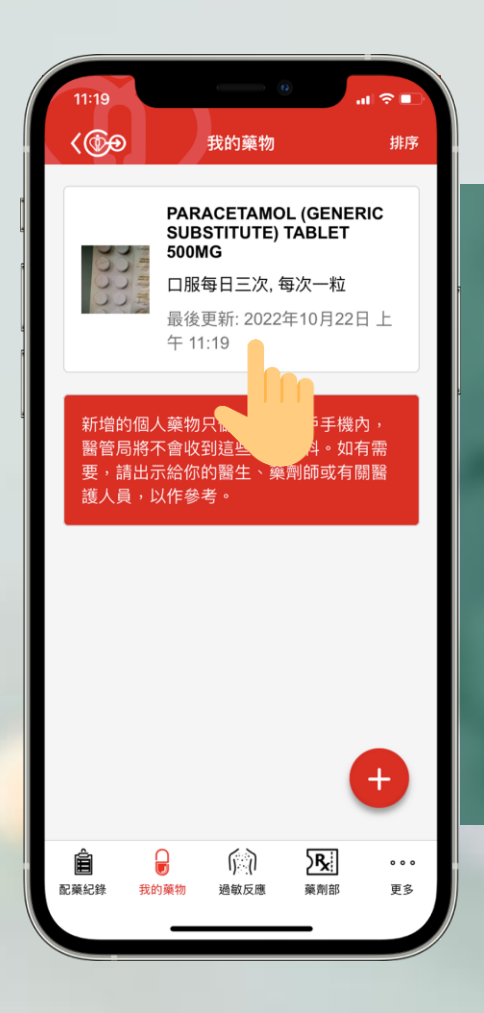

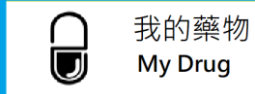

編輯「我的藥物」紀錄

Edit "My Drug" record

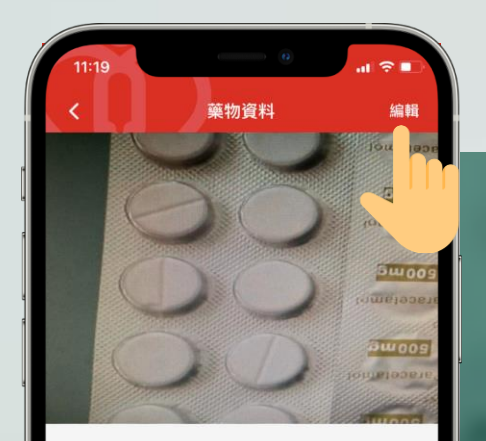

#### 藥物名稱

PARACETAMOL (GENERIC SUBSTITUTE) TABLET 500MG

使用方法

口服每日三次,每次一粒

備註

需要時服

建立於: 2022年10月18日 晚上 11:18 最後更新: 2022年10月22日 上午 11:19

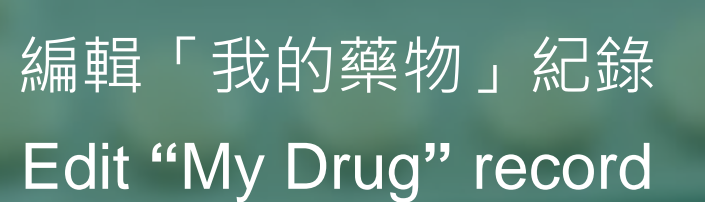

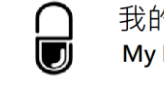

我的藥物 My Drug

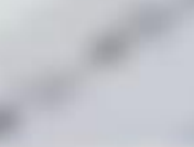

## 編輯「我的藥物」紀錄 Edit "My Drug" record

備註

藥物相片

藥物名稱 \*

需要時服

需要時服

使用方法 \*

CCC CCC

已編輯

al 🕆 🗖

更新相片

刪除相片

確認

確認藥物資料

PARACETAMOL (GENERIC SUBSTITUTE) TABLET 500MG

口服每日一次, 每次一粒

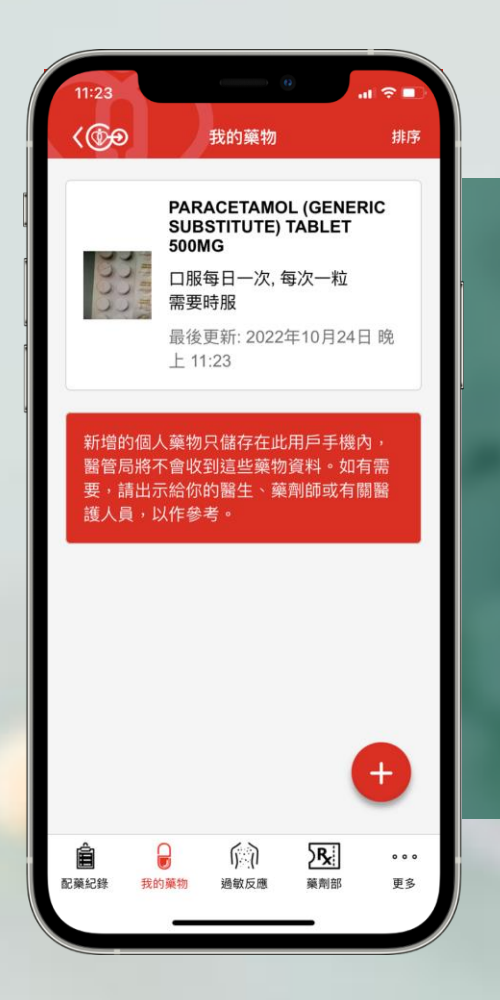

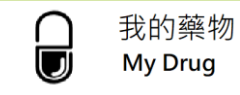

查看藥物紀錄

View drug record

# 一冊除「我的藥物」紀錄 Delete "My Drug" record

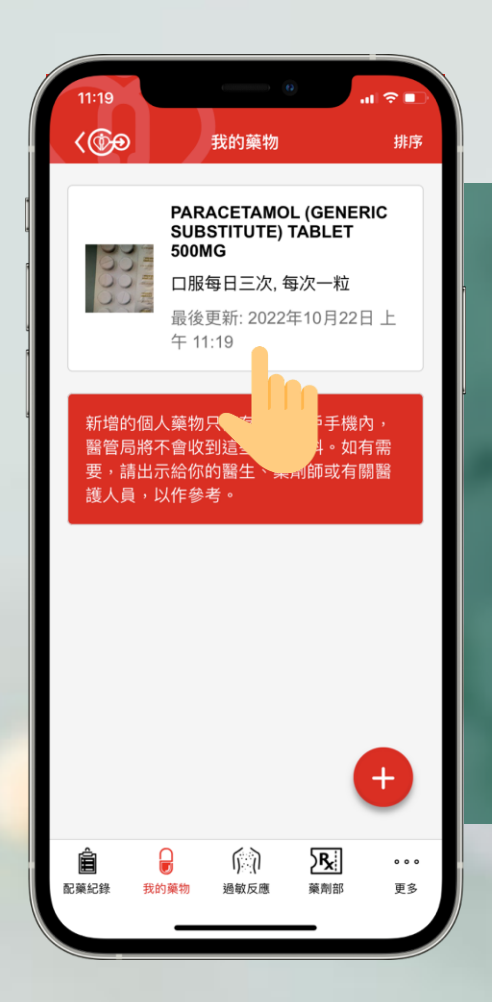

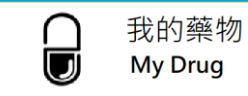

刪除「我的藥物」紀錄

Delete "My Drug" record

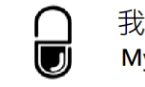

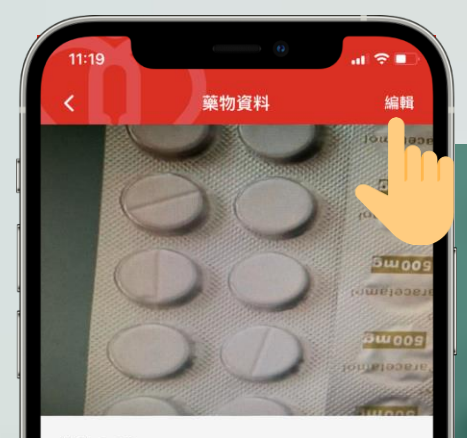

#### 藥物名稱

PARACETAMOL (GENERIC SUBSTITUTE) TABLET 500MG

使用方法

口服每日三次,每次一粒

備註

需要時服

建立於: 2022年10月18日 晚上 11:18 最後更新: 2022年10月22日 上午 11:19

# 刪除「我的藥物」記錄 Delete "My Drug" record

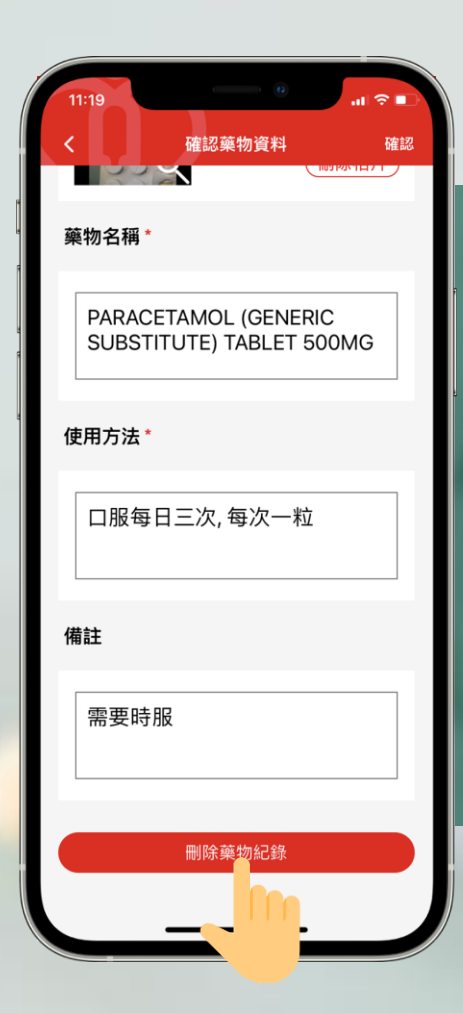

# 刪除「我的藥物」紀錄 Delete "My Drug" record

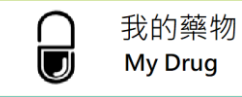

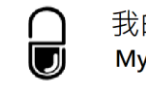

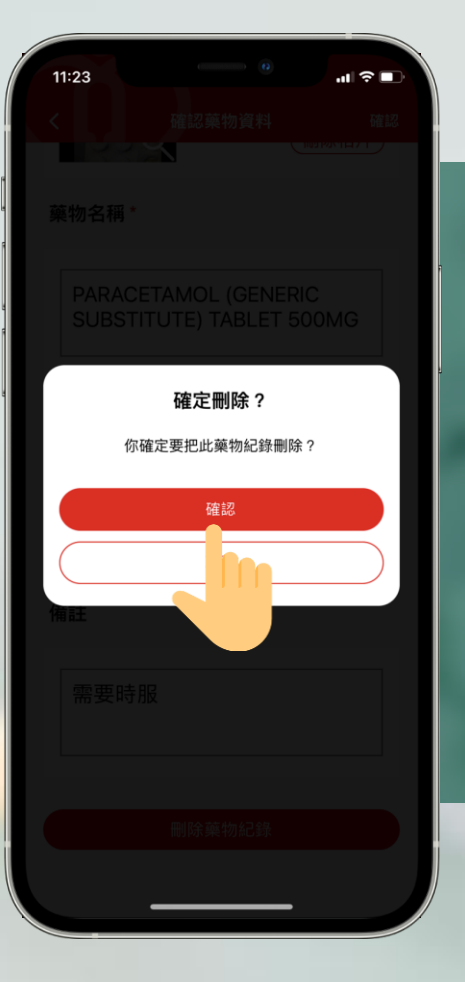

# 刪除「我的藥物」紀錄 Delete "My Drug" record